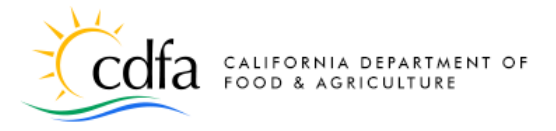

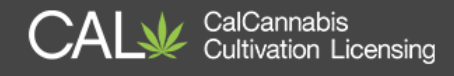

# **Responding to Application Deficiencies**

in the CalCannabis Licensing System

What is a Deficiency? Main License Application Amendment The Deficiencies Page Attaching Documents Designated Responsible Party Owner Application Amendment

Note: Cannabis is a Schedule I drug, according to the federal Controlled Substances Act. Cannabis-related activity is subject to federal prosecution, regardless of the protections provided by state law.

For more information, please visit

calcannabis.cdfa.ca.gov

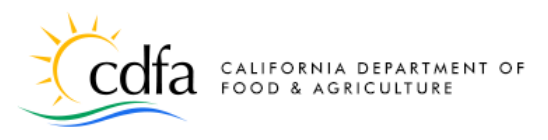

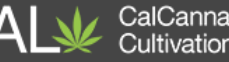

# What is a Deficiency?

If you receive a deficiency notification, it means that in reviewing your application, the CalCannabis Licensing Division staff determined that your application requires additional information. We review your submitted application after receiving the main application, all owner applications, the Declarations and Final Affidavit, and the application fee.

We might find a deficiency either in the **main application**, or in one or more **Owner applications**. In the business's **main application**, examples of deficiencies may include missing or incorrect:

- CEQA compliance documentation
- Documentation for your business entity seller's permit, Secretary of State documents, surety bond, list of investors or co-op members, etc.
- Premises-related documentation, such as ownership, diagrams, power, pest, or waste management
- Water-related documentation, from rainwater catchment to wells to water quality permits

For **Owner applications**, deficiencies may include:

• Fingerprint application, Government ID, or other deficiencies

You'll receive a Deficiency notice in the form of a License Application Amendment or Owner Application Amendment. Your Application will show a status of Additional Information Needed. Look for these deficiency amendments in your My Licenses list.

calcannabis.cdfa.ca.gov

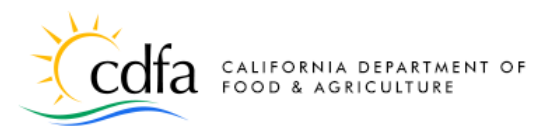

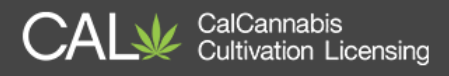

# **Main License Application Amendment**

If you are the **Designated Responsible Party** (**DRP**) for the business, you'll be sent any deficiency notifications for the main license application. Deficiencies display under **Announcements** when you log in. Also, your main application record now shows a Status of **Additional Information Needed**, and a **License Application Amendment** displays in your **Licenses** list.

**Note:** If an Owner Application amendment is sent, the DRP also receives an amendment for the main application, <u>even if there is no</u> <u>deficiency in the main application</u>. You must respond to that notice as well. CalCannabis cannot issue a license if deficiencies are outstanding.

| X    | cc                                            | Ifa CALIF                    | ORNIA DEPARTA<br>D & AGRICULTUR                     | AENT OF                                                     |                                                                                                    |                                                                            | (                                  | CAL CalCannabis<br>Cultivation Licensi | ing                |
|------|-----------------------------------------------|------------------------------|-----------------------------------------------------|-------------------------------------------------------------|----------------------------------------------------------------------------------------------------|----------------------------------------------------------------------------|------------------------------------|----------------------------------------|--------------------|
| 🖶 My | y Dash                                        | board 斗 I                    | My Licenses                                         | My Accour                                                   | nt <b>Q</b> Look Up Licenses                                                                                                    |                                                                            |                                    | -                                      | 🖻 eLearning        |
|      |                                               |                              |                                                     | Annou<br>Deficie<br>applica<br>Please<br>https:/<br>view.th | ncements(1) Logge<br>ency Notification: Dear-<br>tion LCA18-0000134 is<br>log into the CalCannab<br>/acasupp6.accela.com/<br>le defici <u>more</u> | ed in as:John<br>John Doe:Yo<br>incomplete.<br>is Licensing v<br>CALCANNAB | Doe<br>ur<br><br>vebsite<br>IS/ to | ) Cart (0) Account Mana                | agement Logout     |
|      | Licenses  Showing 1-4 of 4   Download results |                              |                                                     | A                                                           |                                                                                                    | Mark                                                                       | as Read                            |                                        |                    |
|      |                                               | License<br>Number<br>#       | License<br>Type                                     | Legal<br>Business<br>Name                                   | Type of License                                                                                                    | Date                                                                       | Expires<br>On                      | Status                                 | Action             |
|      |                                               | LCA18-<br>0000134            | Adult-Use<br>Cannabis<br>Cultivation<br>Application | J. Doe &<br>Co.                                             | Small Outdoor                                                                                                    | 09/19/2018                                                                 | 1                                  | Additional Information Needed          | -                  |
|      |                                               | LCA18-<br>0000134-<br>DEC    | Declarations<br>and Final<br>Affidavit              |                                                             | John Doe<br>(jxdoe@mailinator.com)                                                                                                    | 09/19/2018                                                                 |                                    |                                        |                    |
|      |                                               | LCA18-<br>0000134-<br>DEF01T | License<br>Application<br>Amendment                 |                                                             | Deficiency: Small<br>Outdoor                                                                                                    | 09/19/2018                                                                 |                                    |                                        | Resume Application |
|      |                                               | LCA18-<br>0000134-<br>0010   | Owner<br>Application                                |                                                             | John Doe<br>(jxdoe@mailinator.com)                                                                                                    | 09/19/2018                                                                 |                                    | Review Complete                        | 7                  |
|      | •                                             |                              |                                                     |                                                             |                                                                                                    |                                                                            |                                    |                                        | •                  |

To begin responding to the application deficiency, click on **Resume Application** in the **License Application Amendment** record.

For more information, please visit:

calcannabis.cdfa.ca.gov

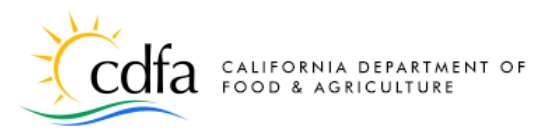

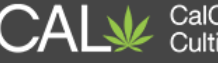

## The Deficiencies Page

For this scenario, we've issued deficiencies in three areas of the main application and another deficiency for one of the Owner applications.

We'll begin by selecting the first deficiency – **Surety Bond was not payable to CDFA**, and then click **Edit Selected**.

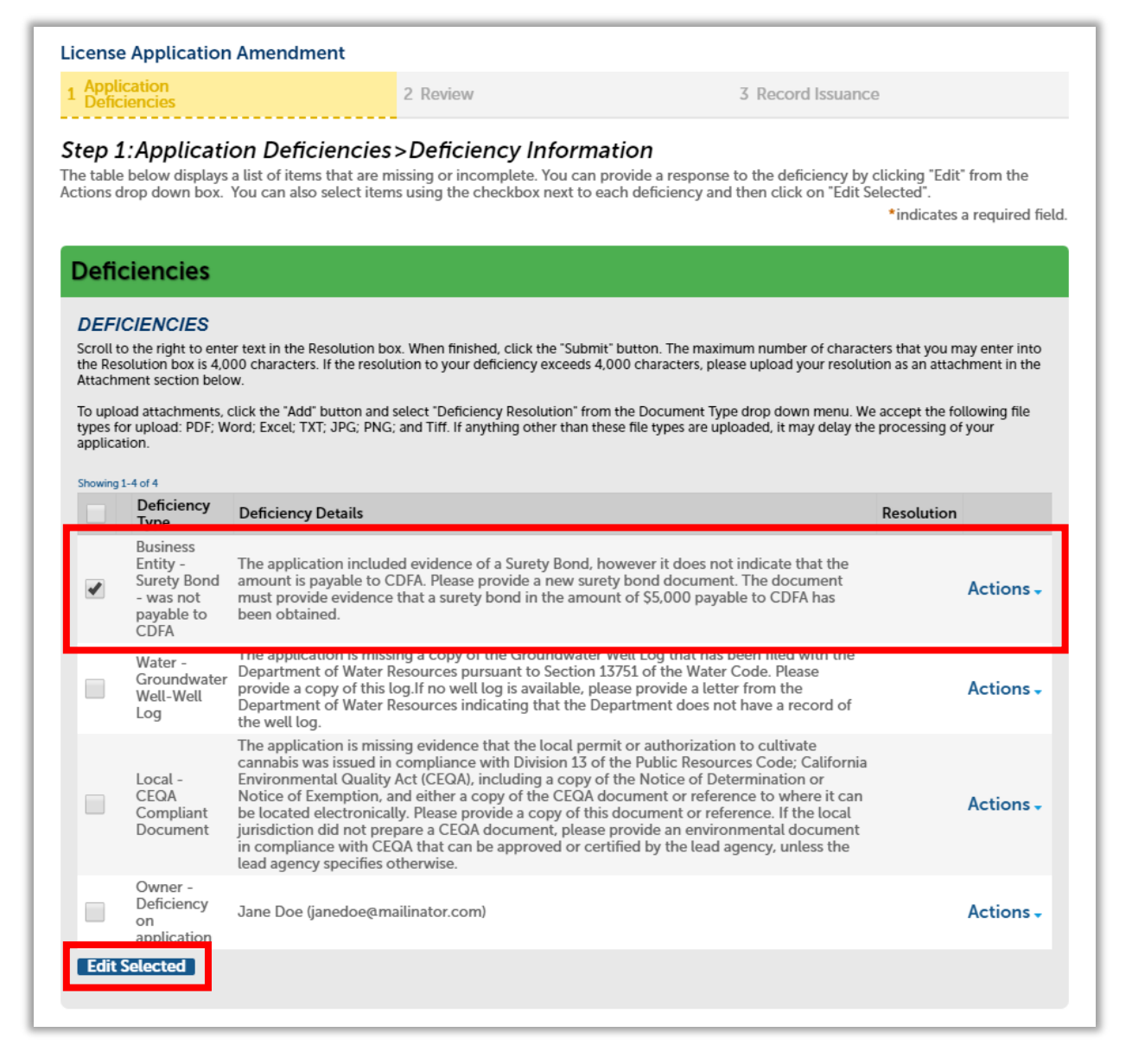

For more information, please visit

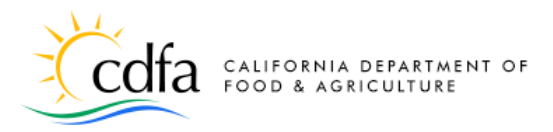

A pop-up window opens for you to respond to the deficiency. You'll need to use the scrollbar in the window to scroll right so you can see where to enter your response.

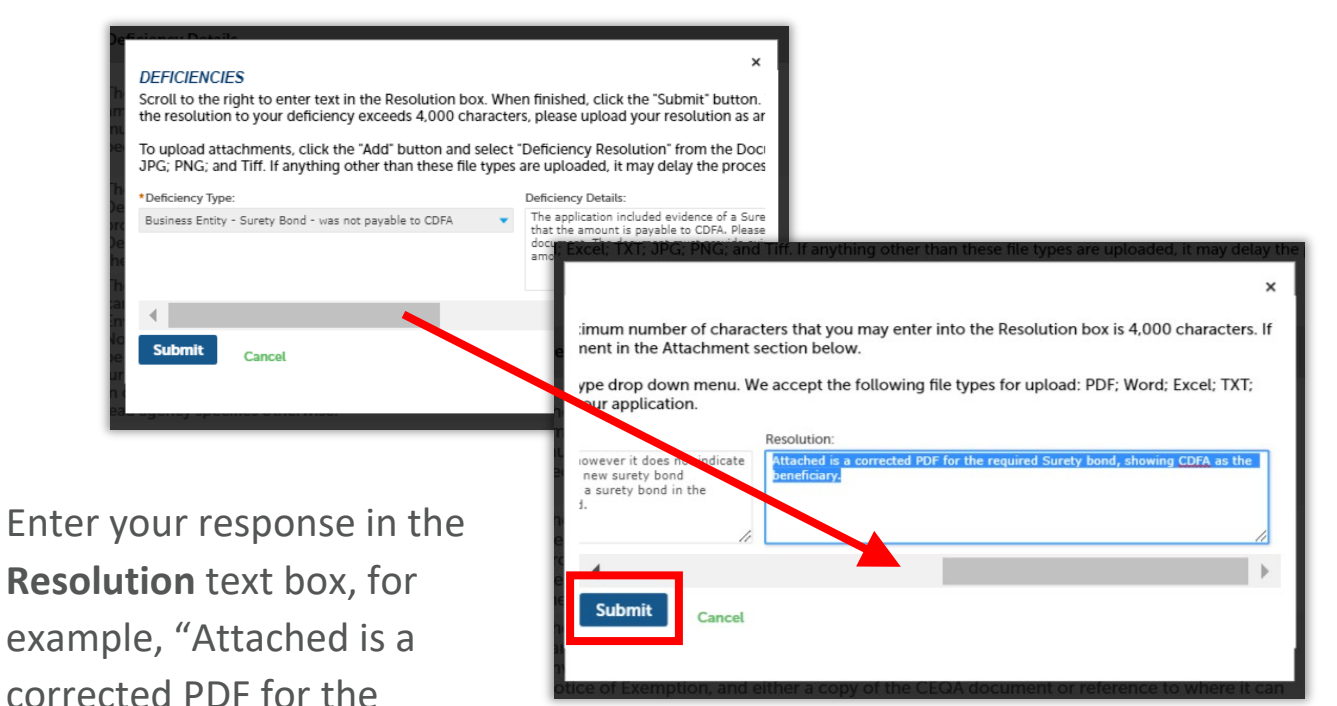

CalCannabis

Cultivation Licensing

required Surety bond, showing CDFA as the beneficiary."

The **Resolution** text box accepts up to 4,000 characters. If your response exceeds that, you can put it in a document to upload.

Click **Submit** to save your response and close the pop-up window. Your **Resolution** response now shows in the **Deficiencies** list. If you receive multiple deficiencies, select each one and respond to them as we did above. Note you have not yet submitted the deficiency record to CalCannabis. You may also be required to upload a new document to satisfy the deficiency; we'll show that next.

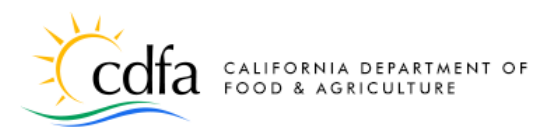

Deficiencies

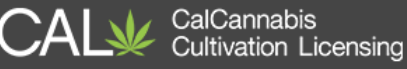

#### DEFICIENCIES Scroll to the right to enter text in the Resolution box. When finished, click the "Submit" button. The maximum number of characters that you may enter into the Resolution box is 4,000 characters. If the resolution to your deficiency exceeds 4,000 characters, please upload your resolution as an attachment in the Attachment section below. To upload attachments, click the "Add" button and select "Deficiency Resolution" from the Document Type drop down menu. We accept the following file types for upload: PDF; Word; Excel; TXT; JPG; PNG; and Tiff. If anything other than these file types are uploaded, it may delay the processing of your application. Showing 1-4 of 4 Deficiency **Deficiency Details** Resolution Type Attached is a revised Business PDF for The application included evidence of a Surety Bond, however it does not indicate that the Entity the Surety Bond amount is payable to CDFA. Please provide a new surety bond document. The document required Actions 🗸 - was not must provide evidence that a surety bond in the amount of \$5,000 payable to CDFA has Surety payable to been obtained. bond. CDFA pavable to CDFA. The application is missing a copy of the Groundwater Well Log that has been filed with the Water -Department of Water Resources pursuant to Section 13751 of the Water Code. Please Groundwater provide a copy of this log. If no well log is available, please provide a letter from the Actions -Well-Well Department of Water Resources indicating that the Department does not have a record of Log the well log. The application is missing evidence that the local permit or authorization to cultivate cannabis was issued in compliance with Division 13 of the Public Resources Code; California Environmental Quality Act (CEQA), including a copy of the Notice of Determination or Local -CEQA Notice of Exemption, and either a copy of the CEQA document or reference to where it can Actions -Compliant be located electronically. Please provide a copy of this document or reference. If the local jurisdiction did not prepare a CEQA document, please provide an environmental document in compliance with CEQA that can be approved or certified by the lead agency, unless the Document Owner -Deficiency Jane Doe (janedoe@mailinator.com) Actions on application Edit Selected

Notice the **Owner Deficiency on application** listed last on the screen above. Because this deficiency is on a co-owner's application, the only information shown here is that person's name and email address.

The co-owner receives an email from the system. When the co-owner logs in, an announcement of the deficiency displays. The deficiency record is listed on the **My Licenses** page. We'll show how the owner responds to the Owner Application deficiency process in detail later. In the meantime, the DRP must also respond to this deficiency on the main application.

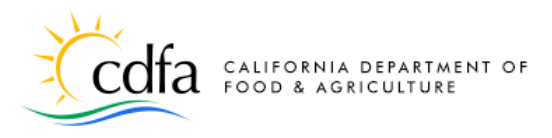

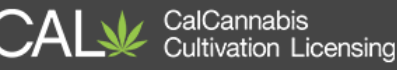

**File Upload** 

ximum file size allowed: 16 MB. ses of files that are not allowed:

ed: html:htm:mht:mhtml:ex

## **Attaching Documents**

Now scroll down further to the **Attachment** section that follows the **Deficiencies** list. Click **Add** to begin attaching a document.

| on<br>application                                                                                                    | Jane Doe (janedoe@mailir                                                                                                  | nator.com)                                    |                                                      |                               | Actions -                      |
|----------------------------------------------------------------------------------------------------|----------------------------------------------------------------------------------------------------|-----------------------------------------------|------------------------------------------------------|-------------------------------|--------------------------------|
| Edit Selected                                                                                                    |                                                                                                    |                                               |                                                      |                               |                                |
|                                                                                                    |                                                                                                    |                                               |                                                      |                               |                                |
|                                                                                                    |                                                                                                    |                                               |                                                      |                               |                                |
| ttachment                                                                                                    |                                                                                                    |                                               |                                                      |                               |                                |
|                                                                                                    |                                                                                                    |                                               |                                                      |                               |                                |
| o upload attachments                                                                                                    | , click the "Add" button below. I                                                                                         | Please enter a de                             | escription of each uple                              | paded attachment in the space | provided. The maximum number   |
| o upload attachments<br>f characters that you r                                                                                                    | , click the "Add" button below. I<br>may enter into the Description b                                                     | Please enter a de<br>box is 2,000 cha         | escription of each uple<br>iracters.                 | paded attachment in the space | e provided. The maximum number |
| o upload attachments<br>of characters that you r<br>laximum file size allowed: 16 i<br>ypes of files that are not allow                              | s, click the "Add" button below. I<br>may enter into the Description I<br>MB.<br>ved: html.htm.mht.mhtml.exe.zip.         | Please enter a de<br>box is 2,000 cha         | escription of each uplo<br>iracters.                 | baded attachment in the space | e provided. The maximum number |
| o upload attachments<br>if characters that you i<br>laximum file size allowed: 16<br>ypes of files that are not allow<br>Name                        | s, click the "Add" button below. I<br>may enter into the Description I<br>MB.<br>wed: html.htm.mht.mhtml.exe.zip.<br>Type | Please enter a de<br>box is 2,000 cha<br>Size | escription of each upl<br>rracters.<br>Latest Update | baded attachment in the space | e provided. The maximum number |
| To upload attachments<br>of characters that you r<br>faximum file size allowed: 16<br>ypes of files that are not allow<br>Name<br>No records found.  | s, click the "Add" button below. I<br>may enter into the Description I<br>MB.<br>wed: html.htm.mht.mhtml.exe;zip.<br>Type | Please enter a de<br>box is 2,000 cha<br>Size | escription of each uplo<br>racters.<br>Latest Update | baded attachment in the space | e provided. The maximum numbe  |
| io upload attachments<br>of characters that you r<br>laximum file size allowed: 16<br>ypes of files that are not allow<br>Name<br>No records found.  | s, click the "Add" button below. I<br>may enter into the Description I<br>MB.<br>wed: html.htm.mht.mhtml.exe.zip.<br>Type | Please enter a de<br>box is 2,000 cha<br>Size | escription of each uple<br>racters.<br>Latest Update | baded attachment in the space | e provided. The maximum number |
| o upload attachments<br>of characters that you n<br>taximum file size allowed: 16<br>ypes of files that are not allow<br>Name<br>No records found.   | s, click the "Add" button below.<br>may enter into the Description h<br>MB.<br>wed: html.htm.mht.mhtml.exe.zip.<br>Type   | Please enter a d<br>box is 2,000 cha<br>Size  | escription of each uplaracters.<br>Latest Update     | oaded attachment in the space | e provided. The maximum number |
| To upload attachments<br>of characters that you us<br>taximum file size allowed: 16<br>ppes of files that are not allow<br>Name<br>No records found. | s, click the "Add" button below. I<br>may enter into the Description I<br>MB.<br>red: html.htm.mht.mhtml.exe.zip<br>Type  | Please enter a d<br>box is 2,000 cha<br>Size  | escription of each uplaracters.<br>Latest Update     | oaded attachment in the space | e provided. The maximum number |

The **File Upload** pop-up window displays. Click the **Add** button here to find a file to upload. Select the file and click **Open**.

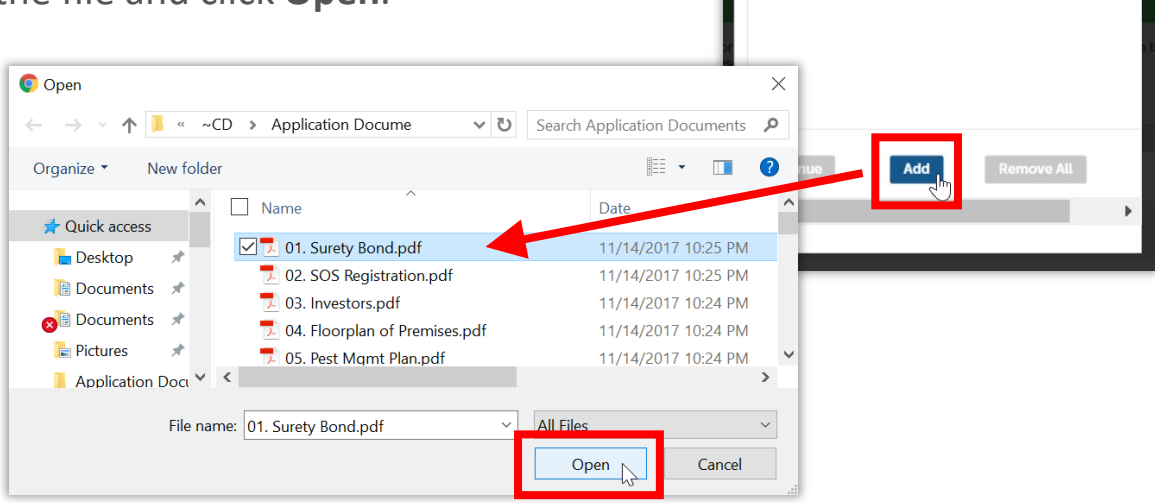

For more information, please visit

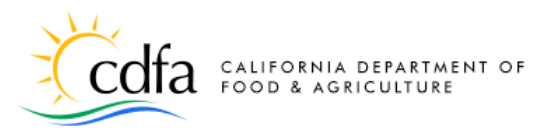

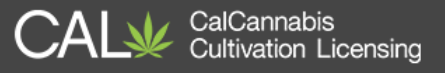

Now, in the **Attachment** section, the document you uploaded is displayed. You need to label it by selecting from the **Type** dropdown list. Optionally, you can also enter a comment on the document in the **Description** text box. Repeat this for all documents you need to attach, then click **Save** when done.

| ttachment                                                                                                    |                                                           |                                        |                                     |                                                            |
|----------------------------------------------------------------------------------------------------|-----------------------------------------------------------|----------------------------------------|-------------------------------------|------------------------------------------------------------|
| o upload attachments, clic<br>of characters that you may<br>taximum file size allowed: 16 MB.<br>yees of files that are not allowed: h | k the "Add" button below.<br>enter into the Description I | Please enter a de<br>box is 2,000 chai | escription of each uplo<br>racters. | baded attachment in the space provided. The maximum number |
| Name                                                                                                    | Туре                                                      | Size                                   | Latest Update                       | Action                                                     |
| No records found.                                                                                                    |                                                           |                                        |                                     |                                                            |
| rype:<br>Select<br>1. Surety Bond.pdf<br>100%<br>Jescription:                                                                          | L.                                                        | Select-                                | -                                   | A A A A A A A A A A A A A A A A A A A                      |
|                                                                                                    |                                                           | Business                               | - CDTFA Permit Waiver               |                                                            |
|                                                                                                    |                                                           | Business                               | - Evidence or Compliance with       |                                                            |
|                                                                                                    |                                                           | Business                               | - Foreign Corp. Certificate of (    | Qualification                                              |
|                                                                                                    |                                                           |                                        |                                     |                                                            |

## The **Attachment** section now displays the uploaded documents.

| ease enter a de<br>x is 2,000 char | escription of each upl<br>racters. | oaded attachment in the space provided. The maximum number |
|------------------------------------|------------------------------------|------------------------------------------------------------|
|                                    |                                    |                                                            |
| Size                               | Latest Update                      | Action                                                     |
| ty 6 bytes                         | 09/19/2018                         | Actions -                                                  |
|                                    |                                    |                                                            |
|                                    |                                    |                                                            |
| 1                                  | Size                               | Size Latest Update                                         |

calcannabis.cdfa.ca.gov

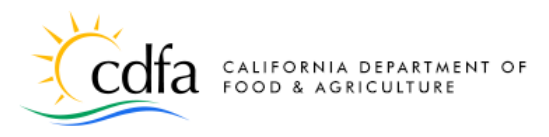

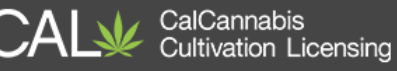

## **Designated Responsible Party**

Below the **Attachment** section is the **Designated Responsible Party** section with your personal information (assuming this deficiency notification was sent to you as the **DRP** for the business). Do not change <u>anything</u> in this section. Click **Continue Application**.

| lote that you can update your o                                                                                                    | contact information (phone nu                | mber, address) using the Acco   | ount Management link at the top of the page               | CICK OF AND HER.                          |              |
|----------------------------------------------------------------------------------------------------|----------------------------------------------|---------------------------------|-----------------------------------------------------------|-------------------------------------------|--------------|
| Dohn Doe<br>J. Doe & Co.<br>xdoeemailinator.com<br>123) 123-1231<br>Edit<br>* Contact Addresses<br>To add a new contact address typ<br>Showing 1-1 of 1 | s, click the Add Contact Add<br>e(s):Mailing | ress link. To edit a contact ad | idress, click the Edit link. To remove one of your addres | ses from this application, click on the R | lemove link. |
|                                                                                                    |                                              | Address<br>Type                 | Address                                                   | Action                                    | Primary      |
|                                                                                                    |                                              |                                 |                                                           |                                           |              |

The next screen lets you review your entries, and asks you to certify your response. Click the checkbox, then **Continue Application**.

| Designated Responsible Party                                                                                                    | lit |
|----------------------------------------------------------------------------------------------------|-----|
| Individual<br>John J. Doe 6 Co. Doe<br>CEO<br>United States<br>Phone: (123) 125-1231<br>E-mail: judoe@mailinator.com<br>Preferred Method of Contact:Email                                                                                                    |     |
| I certify that I have read and understand the instructions that accompany this application amendment and that the statements made as part of this application amendment are true, complete, and correct and that no material information has been omitted. By checking the box below, I understand and agree that I am electronically signing and filing this application. |     |
| By checking this box, I agree to the above certification. Date: 09/19/2018                                                                                                    | •   |
| Save and resume later Continue Application (Not Save                                                                                                    | ed) |

calcannabis.cdfa.ca.gov

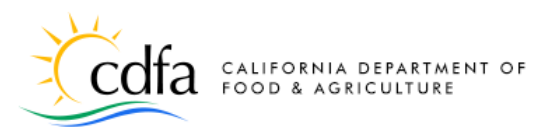

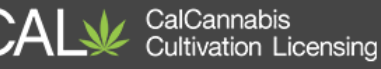

# **Owner Application Amendment**

Responding to **Owner Application** deficiencies is very similar to the process above. Any owner receiving a deficiency notification must log into the system with their own, separate account and respond to the deficiency. An Announcement displays the information as the email. The related **Owner Application** has a status of **Additional Information Needed**, and the deficiency **Amendment** is listed below that.

| CALIFORNIA DEPARTMENT OF<br>FOOD & AGRICULTURE                          |                                                                                          |                                                                                                    |                                                                     |                       |                               |             |  |
|-------------------------------------------------------------------------|------------------------------------------------------------------------------------------|----------------------------------------------------------------------------------------------------|---------------------------------------------------------------------|-----------------------|-------------------------------|-------------|--|
| 希 My Dashboard 🛛 🚑 My Licenses                                          | My Account                                                                               | Q Look Up Licenses                                                                                                    |                                                                     |                       |                               | 🛢 eLearning |  |
|                                                                         | Announce<br>Owner App<br>Your applic<br>incomplete<br>Licensing v<br>https://aca<br>more | ments(1) Logged in as<br>blication Incomplete: Dea<br>ation LCA18-0000134-00<br>.50nbsp: Please log into th<br>vebsite<br>supp6.accela.com/CALCA | ::Jane Doe<br>r Jane Doe:<br>)20 is<br>le CalCannab<br>NNABIS/ to . | )? Cart (0)<br>is<br> | ) Account Management          | Logout      |  |
| Showing 1-6 of 6   Download results                                     | I kc                                                                                     |                                                                                                    | Mark as Rea                                                         | id -                  |                               |             |  |
| License<br>Number<br>#                                                  | Legal<br>Business<br>Name                                                                | Type of License                                                                                                    | Date                                                                | Expires On            | Status                        | Action      |  |
| LCA18-<br>0000134-<br>0020 Owner<br>Application                         |                                                                                          | Jane Doe<br>(janedoe@mailinator.com)                                                                                                    | 09/19/2018                                                          |                       | Additional Information Needed |             |  |
| LCA18-<br>0000134-<br>0020-<br>DEF01T Owner<br>Application<br>Amendment |                                                                                          | Deficiency: Jane Doe<br>(janedoe@mailinator.com)                                                                                                 | 09/19/2018                                                          |                       | ,                             | Resume .    |  |
| 000848 Application                                                      |                                                                                          | Jane Doe<br>(janedoe@mailinator.com)                                                                                                    | 09/10/2018                                                          |                       |                               | Resume      |  |
| CAL18-<br>0000119<br>CAL18-<br>Cannabis<br>Cultivation<br>License       | Archeologists<br>R Us                                                                    | Specialty Outdoor                                                                                                    | 08/16/2018                                                          | 08/16/2019            | Active                        | Renew Li    |  |
| LCA18-<br>0000119 Adult-Use<br>Cannabis<br>Cultivation<br>Application   | Archeologists<br>R Us                                                                    | Specialty Outdoor                                                                                                    | 07/20/2018                                                          |                       | Submitted                     | Amendm      |  |
| 18TMP-<br>000563Owner<br>Application                                    |                                                                                          | Jane Doe<br>(janedoe@mailinator.com)                                                                                                    | 06/21/2018                                                          |                       |                               | Resume      |  |
|                                                                         |                                                                                          |                                                                                                    |                                                                     |                       |                               | ×.          |  |

Click on **Resume Application**. In the illustration it's partly hidden to the right of the Amendment record, you can scroll right if needed.

For more information, please visit

calcannabis.cdfa.ca.gov

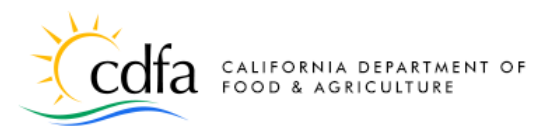

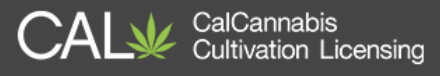

Any deficiencies found in the **Owner application** are listed in the first section. To respond, click the checkbox next to the deficiency and then **Edit Selected**, or choose **Actions/Edit**. One of the most common deficiencies is for the Electronic Fingerprint Application, shown here. There may be other deficiencies, including government ID or information related to convictions.

| X                               | codfa california departi<br>food & agricultur                                                      | MENT OF<br>RE                                                         |                                                                        | CAL₩                                              | CalCannabis<br>Cultivation Licensing                              |                           |
|---------------------------------|----------------------------------------------------------------------------------------------------|-----------------------------------------------------------------------|------------------------------------------------------------------------|---------------------------------------------------|-------------------------------------------------------------------|---------------------------|
| 🖷 My I                          | Dashboard 📑 My Licenses                                                                            | 🛔 My Account 🛛 🔍 Lo                                                   | ok Up Licenses                                                         |                                                   |                                                                   | eLearning                 |
|                                 |                                                                                                    | Announcements                                                         | Logged in as:Jane D                                                    | oe 🛛 📜 Cart (0)                                   | Account Management                                                | Logout                    |
| Owner                           | Application Amendmer                                                                               | nt                                                                    |                                                                        |                                                   |                                                                   |                           |
| 1 Step                          | 1                                                                                                  | 2 Review                                                              | 1                                                                      | 3 Rec                                             | ord Issuance                                                      |                           |
| Step 1 Cust                     | :Step 1>Deficiency<br>om Lists<br>CIENCIES                                                         | Information                                                           |                                                                        |                                                   | indicates a r                                                     | equired field.            |
| Scroll to<br>the Res<br>Attachr | o the right to enter text in the Res<br>olution box is 4,000 characters. In<br>nent section below. | solution box. When finis<br>f the resolution to your                  | hed, click the "Submit" but<br>deficiency exceeds 4,000 c              | ton. The maximum num<br>characters, please uploa  | ber of characters that you may<br>d your resolution as an attachn | enter into<br>nent in the |
| types fo<br>applicat            | ad attachments, click the 'Add' b<br>or upload: PDF; Word; Excel; TXT;<br>tion.                    | utton and select "Defici<br>JPG; PNG; and Tiff. If a                  | ency Resolution" from the<br>nything other than these fil              | Document Type drop d<br>le types are uploaded, it | own menu. We accept the follo<br>t may delay the processing of yo | wing file<br>our          |
| Showing :                       | I-1 of 1                                                                                           |                                                                       |                                                                        |                                                   | Deselution                                                        |                           |
| ✓ Edit                          | Application for Electronic<br>Fingerprint Images-Missing<br>Attachment<br>Selected                 | The application is m<br>electronic fingerprin<br>provide a copy of th | issing a copy of the own<br>t images submitted to th<br>e application. | er's completed applic<br>le Department of Jus     | Resolution<br>ation for<br>tice. Please A                         | ections -<br>Edit         |

**Note:** As discussed earlier, any Owner Application deficiency also triggers a deficiency notice on the main application. The DRP must respond to that deficiency notice as well before the license can be issued.

For more information, please visit:

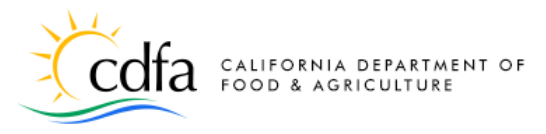

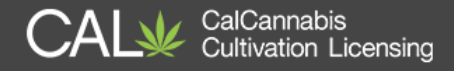

A pop-up window displays next, for you to enter a response to the deficiency.

| DEFICIENCIES                                                           |                                                                                                    |                                                           | ×                                                                                                    |
|------------------------------------------------------------------------|----------------------------------------------------------------------------------------------------|-----------------------------------------------------------|----------------------------------------------------------------------------------------------------|
| Scroll to the right to en<br>Resolution box is 4,000<br>section below. | ter text in the Resolution box. When finish<br>characters. If the resolution to your defic                                                 | ed, click the "Submit" but<br>iency exceeds 4,000 char    | itton.<br>aracte                                                                                                    |
| To upload attachments,<br>upload: PDF; Word; Exc                       | click the "Add" button and select "Deficie<br>el; TXT; JPG; PNG; and Tiff. If anything ot                                                  | ncy Resolution" from the<br>ner than these file types a   | e Doci<br>are ut                                                                                                    |
| *Deficiency Type:                                                      | Deficiency Details:                                                                                                    |                                                           |                                                                                                    |
| Application for Electronic                                             | The application is missing a copy of the owner's<br>electronic fingerprint images submitted to the D<br>provide a copy of the application. | completed application for<br>epartment of Justice. Please |                                                                                                    |
| 4                                                                      |                                                                                                    | <u> </u>                                                  |                                                                                                    |
| Submit Cancel                                                          |                                                                                                    |                                                           |                                                                                                    |
|                                                                        |                                                                                                    | lick the "Submit" butt<br>( exceeds 4,000 chara           | tton. The maximum number of characters that you may enter into the racters, please upload your resolution as an attachment in the Attachm |
|                                                                        |                                                                                                    | Resolution" from the I<br>nan these file types an         | Document Type drop down menu. We accept the following file types f<br>are uploaded, it may delay the processing of your application.      |
| se the <b>Reso</b>                                                     | <b>lution</b> text box                                                                                                    |                                                           | Resolution:                                                                                                    |
|                                                                        |                                                                                                    | leted application for                                     | Requested document is attached.                                                                                                    |
| explain the                                                            | at the requested                                                                                                    | ment of Justice, Please                                   |                                                                                                    |
| m is attach                                                            | ned for example                                                                                                    |                                                           | _4                                                                                                    |
|                                                                        | icu, ioi chumpic                                                                                                    | 4                                                         |                                                                                                    |

"Requested document is attached." Then click Submit.

Your note back to CalCannabis staff is now listed next to the deficiency.

4

Submit

Cano

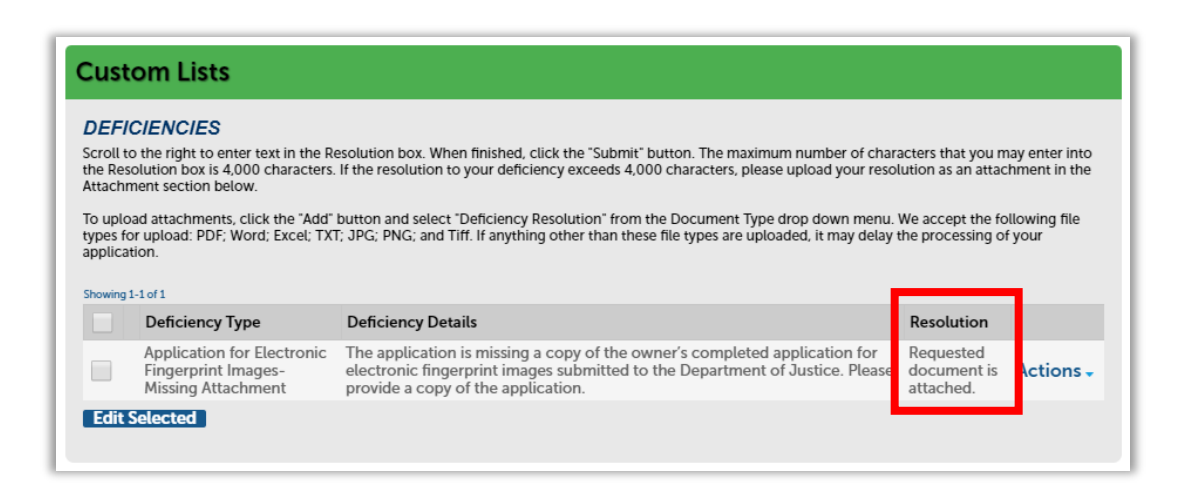

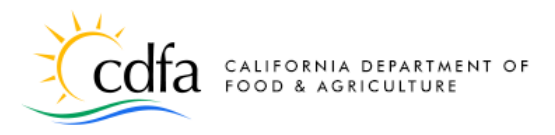

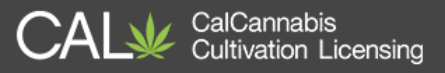

Below the list of deficiencies is an **Attachment** section. Here you can upload any documents needed to satisfy deficiencies in the notification.

| Attachment                                                                                                    |      |      |               |        |  |  |  |  |
|----------------------------------------------------------------------------------------------------|------|------|---------------|--------|--|--|--|--|
| To upload attachments, click the "Add" button below. Please enter a description of each uploaded attachment in the space provided. The maximum number of characters that you may enter into the Description box is 2,000 characters.<br>Maximum file size allowed: 16 MB.<br>Types of files that are not allowed: html;htm;mht;mhtml;exe;zip;. |      |      |               |        |  |  |  |  |
| Name                                                                                                    | Туре | Size | Latest Update | Action |  |  |  |  |
| No records found.                                                                                                    |      |      |               |        |  |  |  |  |
|                                                                                                    |      |      |               |        |  |  |  |  |
| Add                                                                                                    |      |      |               |        |  |  |  |  |

Clicking **Add** brings up a pop-up window for locating and attaching your file. After selecting and double-clicking or clicking **Open**, click **Continue** in the pop-up window to close it and add the file.

| 🧔 Open                                                                                       |                                                                                                    |                                                                            | File Upload ×                                                                                          |
|----------------------------------------------------------------------------------------------|----------------------------------------------------------------------------------------------------|----------------------------------------------------------------------------|----------------------------------------------------------------------------------------------------|
| ← → × ↑ 🖡 « ~                                                                                | CD > Application Docume 🗸 ひ                                                                                                 | Search Application E                                                       | Maximum file size allowed: 16 MB.<br>Types of files that are not allowed: html;htm;mht;mhtml;exe;zip;. |
| Organize   New folde                                                                         | er                                                                                                    |                                                                            |                                                                                                    |
| A Quick access     Desktop     Documents     Comments     Comments     Pictures     Pictures | Name<br>Labor Peace Agmt.pdf<br>Lighting Diagram.pdf<br>Live Scan Application.pdf<br>LP Agmt.pdf<br>My Cultivation Plan.pdf | Date<br>11/14/2012<br>11/14/2012<br>11/14/2012<br>11/14/2012<br>11/14/2012 | Contract Add Remove All                                                                                |
| Application Docι Υ                                                                           | • Live Scan Application.pdf · ·                                                                                             | All Files                                                                  | Cancel                                                                                                 |

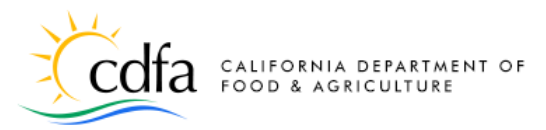

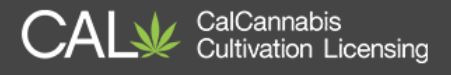

The pop-up window closes and the **Attachment** section shows one or more files just uploaded. Identify each file by using the **Type** dropdown list to select a category.

| Attachment<br>To upload attachments, clici<br>of characters that you may e<br>Maximum file size allowed: 16 MB. | k the "Add" button below.<br>enter into the Description | Please enter a de<br>box is 2,000 chai | escription of e<br>racters. | each uploaded attachment in the space provid | led. The maximum number |
|----------------------------------------------------------------------------------------------------|---------------------------------------------------------|----------------------------------------|-----------------------------|----------------------------------------------|-------------------------|
| Name                                                                                                    | Туре                                                    | Size                                   | Latest U                    |                                              |                         |
| No records found.                                                                                               | ,,                                                      |                                        |                             | Select                                       |                         |
| *Type:                                                                                                    |                                                         |                                        |                             | Certificate of Rehabilitation                | Remove                  |
| Electronic Fingerprint Ap                                                                                       | plication 🔫                                             |                                        |                             | Electronic Fingerprint Application           |                         |
| Live Scan Application.pdf<br>100%<br>Description:                                                               |                                                         |                                        |                             | Evidence of Dismissal                        |                         |
| Enter a descriptive note t                                                                                      | to further explain your u                               | iploaded file, if                      | needed.                     | Government Issued ID                         |                         |
|                                                                                                    |                                                         |                                        |                             | History of Convictions                       |                         |
|                                                                                                    |                                                         |                                        |                             | Reference Letters                            |                         |
| Save Add Re                                                                                                    | emove All                                               |                                        |                             |                                              |                         |

You may also enter a descriptive note explaining your uploaded file.

Click **Add** to attach other files, or **Save**, once you've selected a **Type** for each. You can't move forward until you click **Save**.

In the **Owner** section, your contact information is displayed. Do not change **anything** in this section. Click **Continue Application**.

| the Remove link. |
|------------------|
|                  |
|                  |
| Primary          |
| No               |
| No               |
|                  |
| n                |

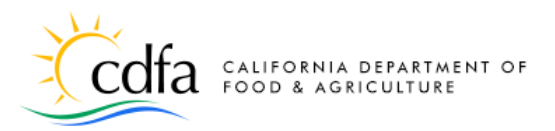

CalCannabis Cultivation Licensing

In the **Review** section, check over your **Owner Application Amendment** before submitting it.

At the bottom of the screen, click **Continue Application**. Your **Owner Application Amendment** is submitted.

| Attachment                                                                                                    |                                          |         |               | Edit                             |  |
|----------------------------------------------------------------------------------------------------|------------------------------------------|---------|---------------|----------------------------------|--|
| Upload file Information                                                                                                    |                                          |         |               |                                  |  |
| Maximum Bie size allowed: 16 MB.<br>Types of files that are not allowed: html;htm;mht;mhtm];exe;zip;.                                             |                                          |         |               |                                  |  |
| Name                                                                                                    | Туре                                     | Size    | Latest Update | Action                           |  |
| Live Scan Application.pdf                                                                                                    | Electronic<br>Fingerprint<br>Application | 7 bytes | 10/04/2018    | Actions -                        |  |
| Owner                                                                                                    |                                          |         |               | Edit                             |  |
| Individual<br>Jane Doe<br>COO<br>Birth Date: 01/01/1980<br>***-*-6789<br>United States<br>Phone: (123) 125-1231<br>E-mail: janedoe@mailinator.com |                                          |         |               |                                  |  |
| Save and resume later                                                                                                    |                                          |         |               | Continue Application (Not Saved) |  |

In this document we've shown how to respond to License Application Amendments and Owner Application Amendments, referred to as "main application deficiencies" and "owner application deficiencies." Remember that all amendments (deficiencies) must be responded to and cleared by CalCannabis before your cannabis cultivation license can be issued.

For more information, please visit. calcannabis.cdfa.ca.gov